## SL ネット 設定手順書<1-2-3 メッセージルールの設定 Windows Live メール 2011 編>

## メッセージルールの設定 【Windows Live メール 2011 編】

代表メールアドレスなど、ひとつのメールアドレスを複数の職員様(端末)でご利用の場合、送受信したメ ールの共有のため、送信したメールも受信トレイに届きます。 これらのメールを、受信時に自動的に別フォルダへ移動する手順を、以下にご案内します。

- ① Windows Live メール をダブルクリックして、起動する。
- ② [フォルダー] [メッセージルール] をクリックする。

| ○ 日本 日本 日本 日本 日本 日本 日本 日本 日本 日本 日本 日本 日本                             | イ - Windows Live メール<br>表示 アカウント |                                           |                       |                                                    |
|----------------------------------------------------------------------|----------------------------------|-------------------------------------------|-----------------------|----------------------------------------------------|
| フォルターの<br>7カルターの<br>作成<br>にする<br>ン                                   |                                  | ーのフォルダー 前の 次の<br>春 の移動 フォルダーフォルダー<br>アクショ | 次の<br>一 未開封フォルダー<br>ジ | ■<br>前の変<br>ルール                                    |
| <ul> <li>クイック分類</li> <li>末開封のメール</li> <li>知り合いからの主題封のメー・・</li> </ul> | メッセージの検索                         | ٩                                         |                       | メッセージルール<br>メッセージの仕分けルールを作成<br>します。                |
| 受信トレイの電子メール<br>未開封のフィード                                              | このビューにはアイテム                      | このビューにはアイテムがありません。                        |                       | 6 7 8 9 101112<br>13141516171819<br>20212223242526 |
| ▲ Sjc.ne (XXXXX)<br>受信Nレイ                                            |                                  |                                           |                       | 272829303112<br>3456789                            |
| 下書き                                                                  |                                  |                                           |                       | 5155755                                            |

- ③ 以下の画面が表示されます。
  - 「電子メール ルール」タブをクリックして、 新規作成 ボタンをクリックする。

| 11-11                                                        | x                |
|--------------------------------------------------------------|------------------|
| 電子メール ルール キュース ルール                                           |                  |
| POP 電子メール アカウントの新しいルールを作成します。                                |                  |
| 注意: Windows Live Hotmail などの IMAP または HTTP の電子メール アカウントに対して、 | ルールは適用されません      |
|                                                              | 新規作成( <u>N</u> ) |
|                                                              | 変更( <u>M</u> )   |
|                                                              | ⊐Ľ-( <u>C</u> )  |
|                                                              | 削除( <u>R</u> )   |
|                                                              | 適用( <u>A</u> )   |
|                                                              |                  |
| この説明を編集するには、下線付きの単語をクリックしてください( <u>L</u> ):                  |                  |
| ルールが選択されていません。                                               |                  |
|                                                              |                  |
|                                                              |                  |
|                                                              | K = +77211       |

④ 『新規のメール ルール』画面が表示されるので、以下のように入力する。

| 新規のメール ルール                                                                                    | X                                                          |
|-----------------------------------------------------------------------------------------------|------------------------------------------------------------|
| POP 電子メール アカウントの新しいルールを作成します。                                                                 |                                                            |
| 注意: Windows Live Hotmail などの IMAP または HTTP の電子メール アカウントに対し<br>適用されません。                        | レて、ノレーノレは                                                  |
| 1 つ以上の条件を選択してください( <u>C</u> ): ✓ 差出人にユーザーが含まれる場合                                              | <ol> <li>①「差出人にユーザが含まれる場合」</li> <li>にチェックを入れます。</li> </ol> |
| <ul> <li>件名に指定した文字列が含まれる場合</li> <li>メッセージ本文に指定した文字列が含まれる場合</li> <li>宛先にコーザーが含まれる場合</li> </ul> |                                                            |
| 1 つ以上のアクションを選択してください(A):                                                                      |                                                            |
| <ul> <li>✓ 指定のフォルダーに移動する</li> <li>□ 指定のフォルダーにコピーする</li> </ul>                                 | (2) 指定のフォルターに移動する」に<br>チェックを入れます。                          |
| <ul> <li>□ 削除する</li> <li>□ 指定したユーザーに転送する</li> </ul>                                           | -                                                          |
| この説明を編集するには、下線付きの単語をクリックしてください(D):                                                            | <br>                                                       |
| メッビーンの安全ににいることのシールを通用する<br>差出人にユーザーが含まれる場合<br>指定のフォルダーに移動する                                   | クリックします。                                                   |
|                                                                                               |                                                            |
| このルールの名前を入力してください(N):                                                                         |                                                            |
| 新規の電子メール ルール #3                                                                               |                                                            |
| ルールの保存                                                                                        | キャンセル                                                      |

- ⑤ 『ユーザの選択』画面が表示される。
  - 振り分けたいメールアドレスを入力し、 追加 ボタンをクリックする。

| k (p):         |    | 10/11( <u>A</u> ) |                                   |                                   |
|----------------|----|-------------------|-----------------------------------|-----------------------------------|
| 差出人に次の文字列が含まれる | 易合 | アドレス帳( <u>C</u> ) |                                   |                                   |
|                |    | <u>削除(R)</u>      | ユーザーの選択                           | and a state of the second second  |
| -              |    | オプション( <u>0</u> ) | 名前を1人ずつ入力してから、[j                  | 島加] ボタンをクリックするか、Windows Liv<br>T) |
|                | ОК | キャンセル             |                                   | 上)<br>追加( <u>A</u>                |
|                |    |                   | 人(P):                             |                                   |
|                |    |                   | 注面入に次の文字列が含まれる<br>(●●●@sjc.ne.jp) |                                   |

⑦ 『新規のメール ルール』画面が表示されるので、「指定のフォルダ」をクリックする。

| f規のメール ルール                                                                                                    | x                            |
|----------------------------------------------------------------------------------------------------|------------------------------|
| POP 電子メール アカウントの新しいルールを作成します。                                                                                                  |                              |
| 注意: Windows Live Hotmail などの IMAP または HTTP の電子メール<br>適用されません。                                                                  | アカウントに対して、ルールは               |
| 1 つ以上の条件を選択してください(C):                                                                                                    | )                            |
| <ul> <li>✓ 差出人にユーザーが含まれる場合</li> <li>□ 件名に指定した文字列が含まれる場合</li> <li>□ メッセージ本文に指定した文字列が含まれる場合</li> <li>□ 宛先にユーザーが含まれる場合</li> </ul> | Î                            |
| 1 つ以 トのアクションを選択してください(A):                                                                                                    |                              |
| <ul> <li>✓ 指定のフォルダーに移動する</li> <li>□ 指定のフォルダーにコピーする</li> <li>□ 削除する</li> <li>□ 指定したユーザーに転送する</li> </ul>                         |                              |
| この説明を編集するには、下線付きの単語をクリックしてください(D):                                                                                             |                              |
| メッセージを受信してから、このルールを適用する<br>差出人に 次の文字列が含まれる : '●●●@sjc.ne.jp' 場合<br>指定のフォルダーに移動する                                               |                              |
| このルールの名前を入力してください(N):                                                                                                    | 「指定のフォルダ」というリンク<br>をクリックします。 |
| 新規の電子メール ルール #3                                                                                                    |                              |
| או-או                                                                                                    | の保存 キャンセル                    |

⑧ 『移動』画面が表示されます。

移動先のフォルダを選択して、 OK ボタンをクリックする。

| アイテムの移動先:                 | ок           |
|---------------------------|--------------|
| Sic ne(                   | **>\ZIL      |
| · Sjc.ne( · · · )<br>受信N/ | = フォルダーの作成(1 |
| 派り分けたメール                  |              |
| 下書き                       |              |
| 送信済みアイテム                  |              |
| 迷惑メール                     |              |
| ごみ箱                       |              |

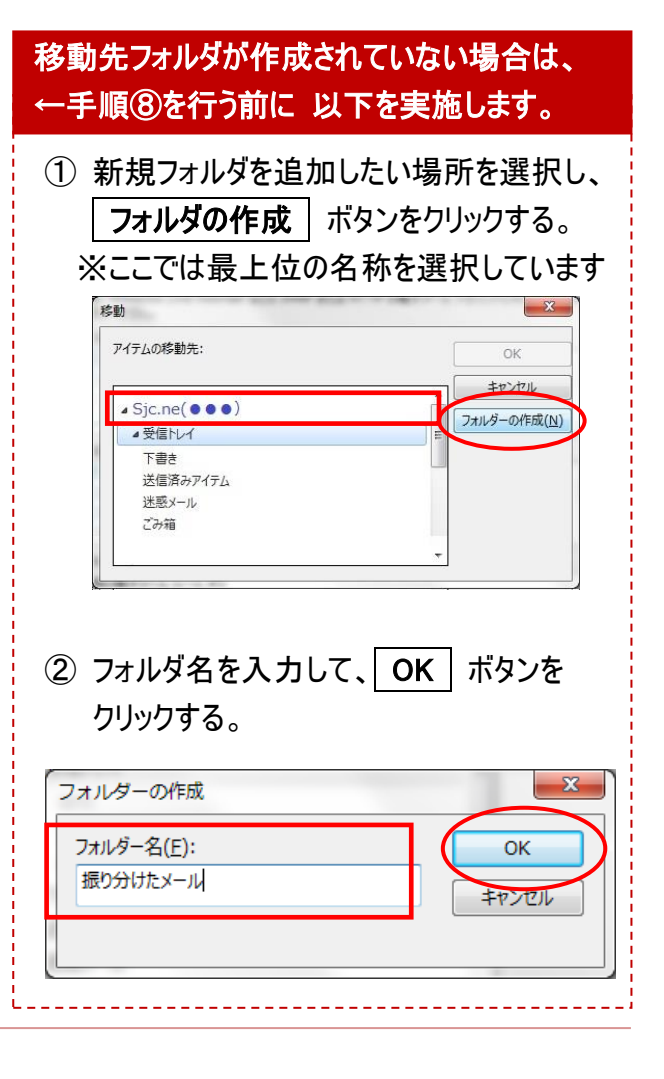

- ③ 以下の画面が表示されます。
  - 「ルールの名前」を入力して、 ルールの保存 ボタンをクリックする。

| POP 電子メール アカウントの新しいルール?                                                       | を作成します。                            |
|-------------------------------------------------------------------------------|------------------------------------|
| 注意: Windows Live Hotmail などの 1<br>適用されません。                                    | IMAP または HTTP の電子メール アカウントに対して、ルーノ |
| 1 つ以上の条件を選択してください( <u>C</u> ):                                                |                                    |
| <ul> <li>✓ 差出人にユーザーが含まれる場合</li> <li>□ 件名に指定した文字列が含まれる場</li> </ul>             | 合                                  |
| <ul> <li>□ メッセージ本文に指定した文字列が含</li> <li>□ 宛先にユーザーが含まれる場合</li> </ul>             | まれる場合                              |
| 1 つ以上のアクションを選択してください(A):                                                      | :                                  |
| <ul> <li>✓ 指定のフォルダーに移動する</li> <li>□ 指定のフォルダーにコピーする</li> <li>□ 削除する</li> </ul> |                                    |
| 」 指定したユーザーに転送する<br>この説明を編集するには、下線付きの単語                                        | をクリックしてください( <u>D</u> ):           |
| メッセージを受信してから、このルールを適用<br>差出人に 次の文字列が含まれる: '<br>振り分けたメール」に移動する                 | 用する<br>▶●●@sjc.ne.jp' 場合           |
| このルールの名前を入力してください( <u>N</u> ):<br>振り分けたメール                                    |                                    |
|                                                                               |                                    |

⑩ 以下の画面が表示されるので、OK ボタンをクリックする。

次回受信分よりメールルールが適応され、該当のメールは指定のフォルダへ移動されます。

| 'OP 電子メール アカウントの新しいルールを作成します。<br>ナラ・Windows Live Hotmail かどの IMAR またけ HTTR の東スメール アカウント/-対し                                                                                                    |                                       |          |
|----------------------------------------------------------------------------------------------------|---------------------------------------|----------|
| <ul> <li>Example a contract a contract</li></ul> | 新規作成( <u>N</u> )                      |          |
|                                                                                                    | 変更( <u>M</u> )                        |          |
|                                                                                                    | 削除( <u>R</u> )                        |          |
|                                                                                                    | <u>適用(A)</u>                          |          |
| <u> </u>                                                                                                    |                                       |          |
| の説明を編集するには、下線付きの単語をクリックしてください(L):                                                                                                    | 既に受信トレ                                | レイにあるメール |
| メッセージを受信してから、このルールを適用する                                                                                                    | と を振り分ける                              | る場合には、   |
| 差山しに ゆかさウロボタナわて こうきょう ゆうしょうしゅう                                                                                                    |                                       |          |
| 差出人に <u>次の文字列が含まれる: '●●●@sjc.ne.jp'</u> 場合<br>振り分けたメールに移動する                                                                                                    | ───────────────────────────────────── | タンをクリック  |